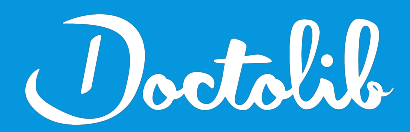

## **Export de correspondants**

Mediboard

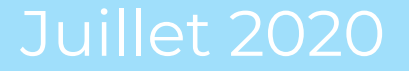

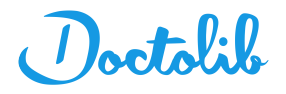

## Exports des correspondants sur Mediboard

1. Cliquez sur le menu **Dossiers patient** situé à gauche

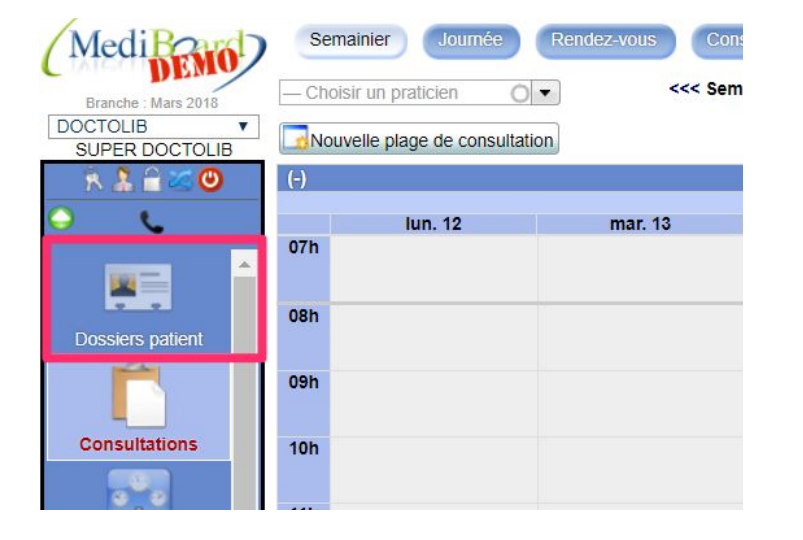

2. Cliquez sur la section Correspondants en haut

| (Medi Barol)        | Chercher un dossier Consulter un dossi | er Modification d'un dossier Correspondants Recherche dossiers cliniques | Recherche documentaire |  |  |
|---------------------|----------------------------------------|--------------------------------------------------------------------------|------------------------|--|--|
| Branche : Mars 2018 | Médicaux Modèles de correspondants     | autre                                                                    |                        |  |  |
| DOCTOLIB 🔻          | Recherche de correspondants médicaux   |                                                                          |                        |  |  |
| SUPER DOCTOLIB      | Nom                                    | Code Postal                                                              | Type — Tous 🔻          |  |  |
| <u> </u>            | Prénom                                 | Ville                                                                    | Disciplines            |  |  |

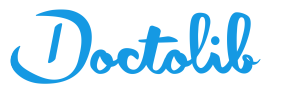

## Exports des correspondants sur Mediboard

3. Sélectionnez les valeurs du tableau avec la souris et copiez-les dans le presse-papiers (ctrl ou cmd + c)

| Medi Bourd          | Chercher un dossier Consulter un dossier Mo | dification d'un dossier Correspondants Recherche dossiers cliniques | Recherche documentaire    |                                  |
|---------------------|---------------------------------------------|---------------------------------------------------------------------|---------------------------|----------------------------------|
| Branche : Mars 2018 | Médicaux Modèles de correspondants autre    |                                                                     |                           |                                  |
| OCTOLIB T           |                                             | Recherche de correspon                                              | lants médicaux            |                                  |
| SUPER DOCTOLIB      | Nom                                         | Code Postal                                                         | Туре                      | - Tous V                         |
| N al U s O          | Prénom                                      | Vite                                                                | Disciplines               |                                  |
|                     |                                             | Destruction [                                                       | Acial                     | y cur o Non                      |
| · · · ·             |                                             | Rechercher                                                          | Crea                      |                                  |
| E.J.                | Non                                         | Pava Adressa                                                        | Time Dissiplines          | 20 résultats                     |
| Dossiers patient    |                                             | Adjesse<br>Marshell                                                 | type                      |                                  |
|                     |                                             | 74000 Annecy                                                        | Zone water parts          | 04.05.14.55.05                   |
| Consultations       | BOIXELLE Firmin                             | Masculin 35000 Rennes                                               | Medecin                   | 12 88 88 88 88 88 88 88 88 88 88 |
|                     | CARDIOTESTS AI                              | Masculin                                                            | Médecin (Cardiologue      |                                  |
| a 8 a               | CERVINI Cédric                              | Masculin 17000 La Rochelle                                          | Médecin                   | 05 05 05 05 05 77 77 77 77 77 77 |
| Tableau de bord     | GERVINI Eric                                | Masculin 20 avenue des Aubépines<br>74600 Seynod                    | Médecin Médecine générale | 04 50 09 23 49                   |
| ristin .            |                                             | Masculin True du Parc<br>17000 LA ROCHELLE                          | Médecin                   | 11 11 11 11 11 00 00 00 00 00    |
|                     | ELON Alain                                  | Masculin 20 rue du Général de Gaulle                                | Médecin Pédiatre          | 01 98 76 54 32                   |
| Planif. séjour      | DOCTEUR CORRESP 1                           | Féminin                                                             | Médecin                   |                                  |
| <b>V</b>            |                                             | Masculin Rue de la plage<br>17000 LA ROCHELLE                       | Médecin                   | mpluchart17@gmail.com            |
| Hospitalisation     |                                             | Institemente                                                        | Médecin                   |                                  |
|                     |                                             | Masculin 16 rue général de gaulle<br>35760 Montgermont              | Médecin généraliste       | 02 12 34 56 78                   |
|                     | HERGE Tintin                                | Masculin Rue de Monsieur Dupond<br>17000 LA ROCHELLE                | Médecin                   |                                  |
|                     | MARTIN Jacques                              | Masculin 12 bd Ibertè<br>35000 Rennes                               | Médecin cancérologue      |                                  |
|                     | OBELIX Astérix                              | Masculin Rue du Menhr<br>17000 LA ROCHELLE                          | Médecin                   |                                  |
| Dossier de soins    |                                             | Féminin                                                             | Médecin                   |                                  |
|                     |                                             | Masculin 35830 Betten                                               | Médecin                   | 02 99 99 99 99                   |
|                     | C M PSYLEST René                            | Masculin                                                            | Médecin Pasychaitrie      | là.                              |
| Modeles             | 🗉 🚺 TEST Alam                               | Masculin nue des essais<br>17000 la rochelle                        | Médecin                   | mpluchart17@gmail.com            |
| J                   |                                             | Masculin                                                            | Médecin                   |                                  |
| Agenda Doctolib 🔻   |                                             | Masculin 20 rue de la République                                    | Médecin                   | 01 34 56 78 34                   |

5. Sauvegarder le fichier au format .txt

4. Ouvrez **Bloc-notes** sur PC ou **TextEdit** sur Mac, puis collez votre sélection (ctrl ou cmd + v)

| Nouveau document                        | t texte - Bloc-notes                         |                                                                               |
|-----------------------------------------|----------------------------------------------|-------------------------------------------------------------------------------|
| Fichier Edition Form                    | at Affichage ?                               |                                                                               |
| LU Lauris<br>74000 Annecy<br>Ostéopathe | Masculin<br>Autre                            | 10 rue Henry Bordeaux                                                         |
| 04 09 14 93 09                          | POTYFILE Firmin                              | Masculin puo de l'être ou pas                                                 |
| 35000 Rennes                            | Médecin<br>CARDIOTESTS Ali                   | 02 88 88 88 88 88 88 88 88 88 88 88 88 88                                     |
| Médecin<br>Cardiologue                  |                                              |                                                                               |
| 17000 La Rochel                         | CERVINI Cédric<br>le Médecin<br>CERVINI Eric | Masculin<br>95 05 05 05 05 77 77 77 77 77<br>Masculin 20 avenue des Aubépines |
| 74600 Seynod<br>Médecine généra         | Médecin<br>le                                | and an and a second second second                                             |
| 04 50 09 23 49                          | COUTURIER Alain                              | Masculin rue du Parc                                                          |
| 17000 LA ROCHEL                         | LE Médecin<br>DELON Alain                    | 11 11 11 11 11 00 00 00 00 00<br>Masculin 20 rue du Général de Gaulle         |
| 75000 Paris<br>Pédiatre                 | Médecin                                      |                                                                               |
| 01 98 76 54 32                          | DOCTEUR CORRESP                              | 1 Féminin                                                                     |
| Médecin                                 |                                              |                                                                               |
| 17000 LA ROCHEL                         | ESSAI Doc<br>LE Médecin                      | Masculin Rue de la plage<br>mpluchart17@gmail.com                             |
|                                         |                                              |                                                                               |

6. Envoyer ce fichier à adressage@doctolib.com